## Lead Statuses

Last Modified on 01/23/2019 3:06 pm EST

## Overview

The Lead Statuses Profile List is used to set up different statuses that can be assigned to leads in the system. These can be used to trace where in the pipeline the lead currently is (i.e. which are your new leads, which need follow ups, etc.).

## **Adding Lead Statuses**

It is useful to classify and filter the leads to keep them organized. The default lead status will be assigned to all leads being newly created *unless* they are changed manually by the user.

To access the Lead Statuses setting:

- 1. Click the *Gear* icon on the top right of the screen.
- 2. Under *General* category, click **Profile List**.

|                                                                                                    |                                                                                                    | • Projectu21                                                               |
|----------------------------------------------------------------------------------------------------|----------------------------------------------------------------------------------------------------|----------------------------------------------------------------------------|
| 🐂 Purchasing 🛛 🖓 Production                                                                                                    | 📦 Warehouse 🔥 Reports                                                                                                    |                                                                            |
| Admin                                                                                                    |                                                                                                    |                                                                            |
| General                                                                                                    | Settings                                                                                                    | Users & Roles                                                              |
| <ul> <li>Import</li> <li>Profile Lists</li> <li>Doc Status</li> <li>Alerts</li> <li>ECommerce Integration</li> <li>Shipping Integration</li> </ul> | <ul> <li>Company Info</li> <li>Company Preferences</li> <li>Custom Fields</li> <li>Page Layouts</li> <li>Email Templates</li> <li>Form Templates</li> </ul> | <ul> <li>Roles</li> <li>Users</li> <li>Billing and Subscription</li> </ul> |

3. Under the *Sale* category, click Lead Statuses.

| rofile Lists                         |                                     |                          |
|--------------------------------------|-------------------------------------|--------------------------|
| General                              | Sales                               | Production               |
| Activity Status                      | Customer Types                      | ► Steps                  |
| <ul> <li>Activity Type</li> </ul>    | Lead Statuses                       |                          |
| Item Group                           | <ul> <li>Sales Tax Codes</li> </ul> | Shipping                 |
| <ul> <li>Units of Measure</li> </ul> | Item Sales Tax                      |                          |
| <ul> <li>UOM Sets</li> </ul>         | <ul> <li>Payment Methods</li> </ul> | Ship Method              |
| <ul> <li>Account</li> </ul>          | <ul> <li>Sales Rep</li> </ul>       | Package Type             |
| <ul> <li>Manufacturers</li> </ul>    | <ul> <li>Discount</li> </ul>        | Shipping Carrier Account |
| Class                                | <ul> <li>Custom Messages</li> </ul> |                          |
| Currencies                           | <ul> <li>Price Levels</li> </ul>    |                          |
| ▶ FOB                                | Payment Gateway                     |                          |

- 4. Enter the Lead Statuses *Name.* Check the boxes to indicate that the Lead Status is *Active* and/or if the Lead Status is *Default* (if applicable).
- 5. Click **Save**.

| iome & Sales              | Purchasing | O <sup>®</sup> Production | E Warehouse | 4h Reports |  |  |
|---------------------------|------------|---------------------------|-------------|------------|--|--|
| File Lists & Lead Statuse |            | *6                        |             |            |  |  |
|                           |            |                           |             |            |  |  |
| tatuses                   |            |                           |             |            |  |  |
| Status                    |            |                           |             |            |  |  |
| ive 🔘 Inactive 🔘 Both     | Nam        | e                         |             |            |  |  |
|                           | Activ      | e 🖌                       |             |            |  |  |
| sions                     | ls defau   | lt 📃                      |             |            |  |  |
| cting                     | F          |                           |             |            |  |  |
|                           |            |                           |             |            |  |  |
|                           |            |                           |             |            |  |  |
|                           |            |                           |             |            |  |  |
|                           |            |                           |             |            |  |  |
|                           |            |                           |             |            |  |  |

More about Customer Management with Order Time